## Se connecter à un parcours M@gistère (auquel vous êtes inscrit)

1) Cliquer sur le lien du type https://magistere.education.fr/ac-toulouse...qui vous a été envoyé à votre adresse académique

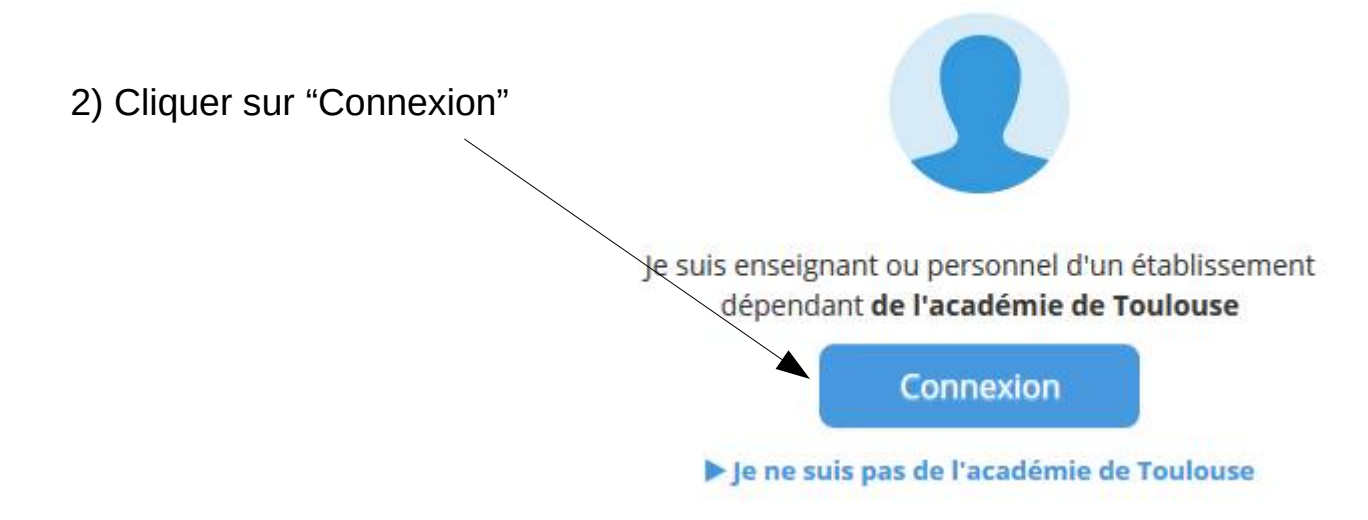

3) S'authentifier avec les identifiants professionels

## Authentification

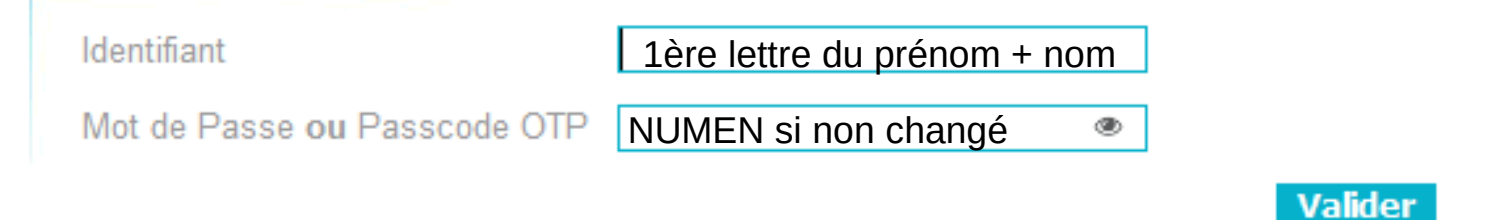

## N'hésitez pas à nous appeler si vous ne retrouvez plus vos identifiants.

Vous pouvez également accéder à M@gistère en passant par la plate forme ARENA, disponible également depuis les sites de circonscriptions

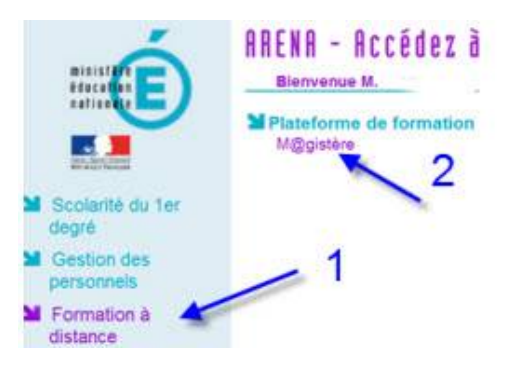